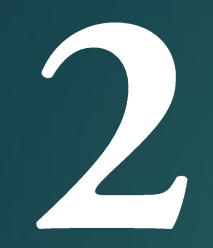

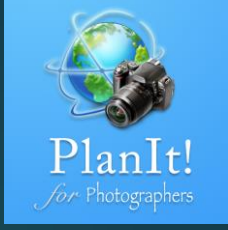

# PlanIt! Para Fotógrafos

APP TODO EN UNO PARA FOTÓGRAFOS DE PAISAJE GUÍAS RÁPIDAS DE USUARIO

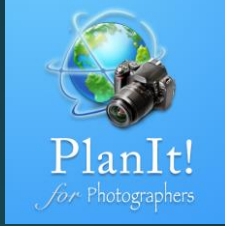

#### Marcadores

### ¿Qué es un marcador?

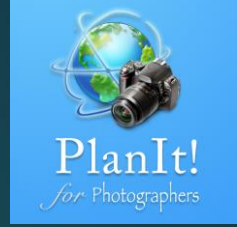

- En planit, un marcador es una localización en el mapa, pero tiene adjunta información útil que puede ayudar a los fotógrafos de paisaje.
- ¿Cuando debes agregar un marcador?
  - Para marcar una ubicación que se reutilizará más tarde. Puede añadirlo de antemano o en el sitio
  - Para ayudar a la composición en el mapa o en el visor
  - Para dibujar un contorno del suelo en la posición marcada en el visor
  - Para dibujar un edificio o cualquier sujeto una altura o un ancho o ambos
  - Para alinear con un objeto celeste

#### Añadir un marcador

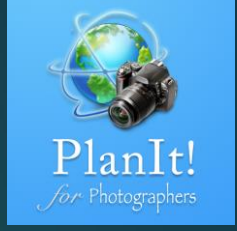

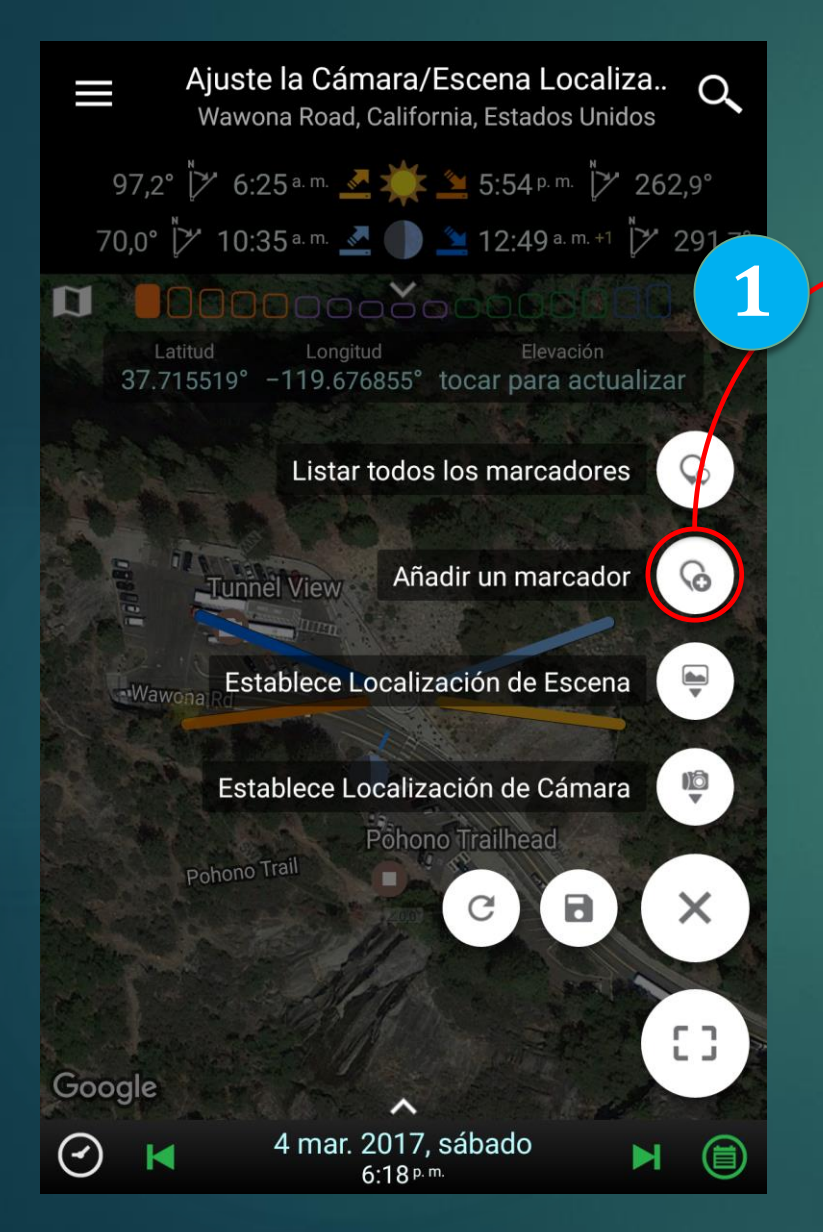

Para agregar un marcador, seleccione una ubicación en el mapa y haga clic en Agregar marcador. Consulte la primera diapositiva para averiguar cómo seleccionar una ubicación.

2

Para agregar un montón de marcadores a la vez, puede importar archivos kml / kmz creados por Google Earth, Google MyMap o cualquier otro software compatible.

(Por el momento, sólo se pueden importar lugares de los archivos kml / kmz Si el archivo contiene una pista / ruta, será ignorada.

#### Seleccionar un Marcador

- Puntee en el marcador para seleccionarlo.
- Toque de nuevo para anular la selección otoque en el área del mapa vacía para anularla selección
- Pulse en otro marcador para seleccionarmás de un marcador.
- Los marcadores seleccionados se rellenancon un color sólido

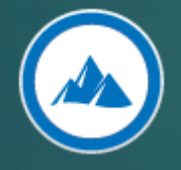

Marcador no seleccionado

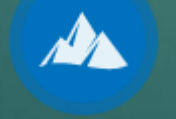

#### Marcador seleccionado

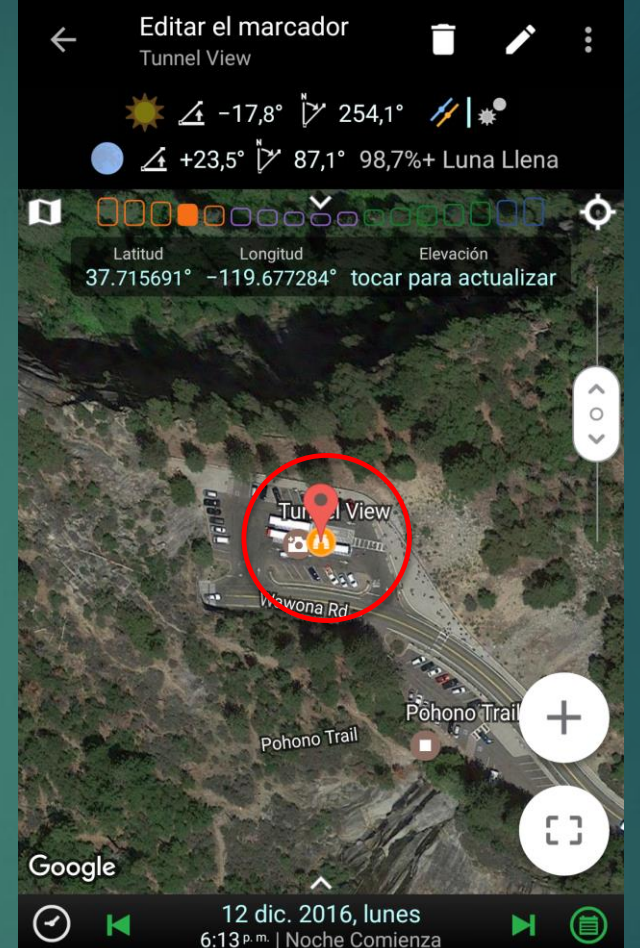

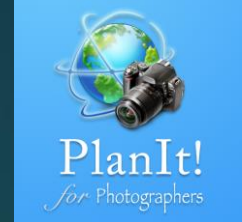

#### Editarun Marcador

Seleccione un marcador y, a continuación, toque el botón de edición en la barra de título para editarlo. Sólo se puede seleccionar un marcador y editarlo en un momento actual

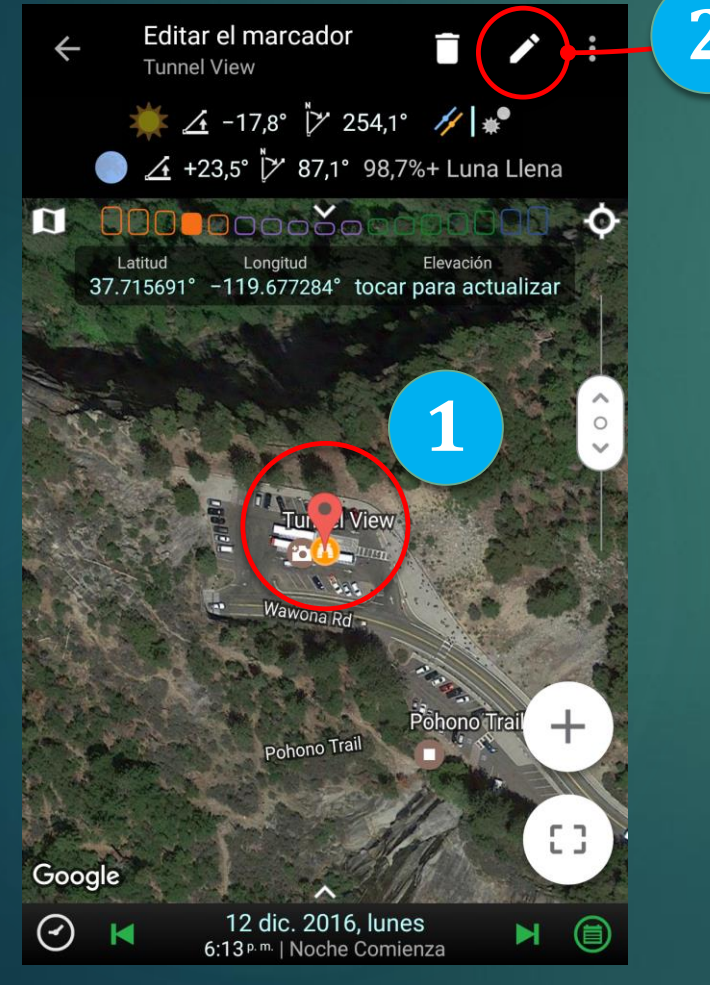

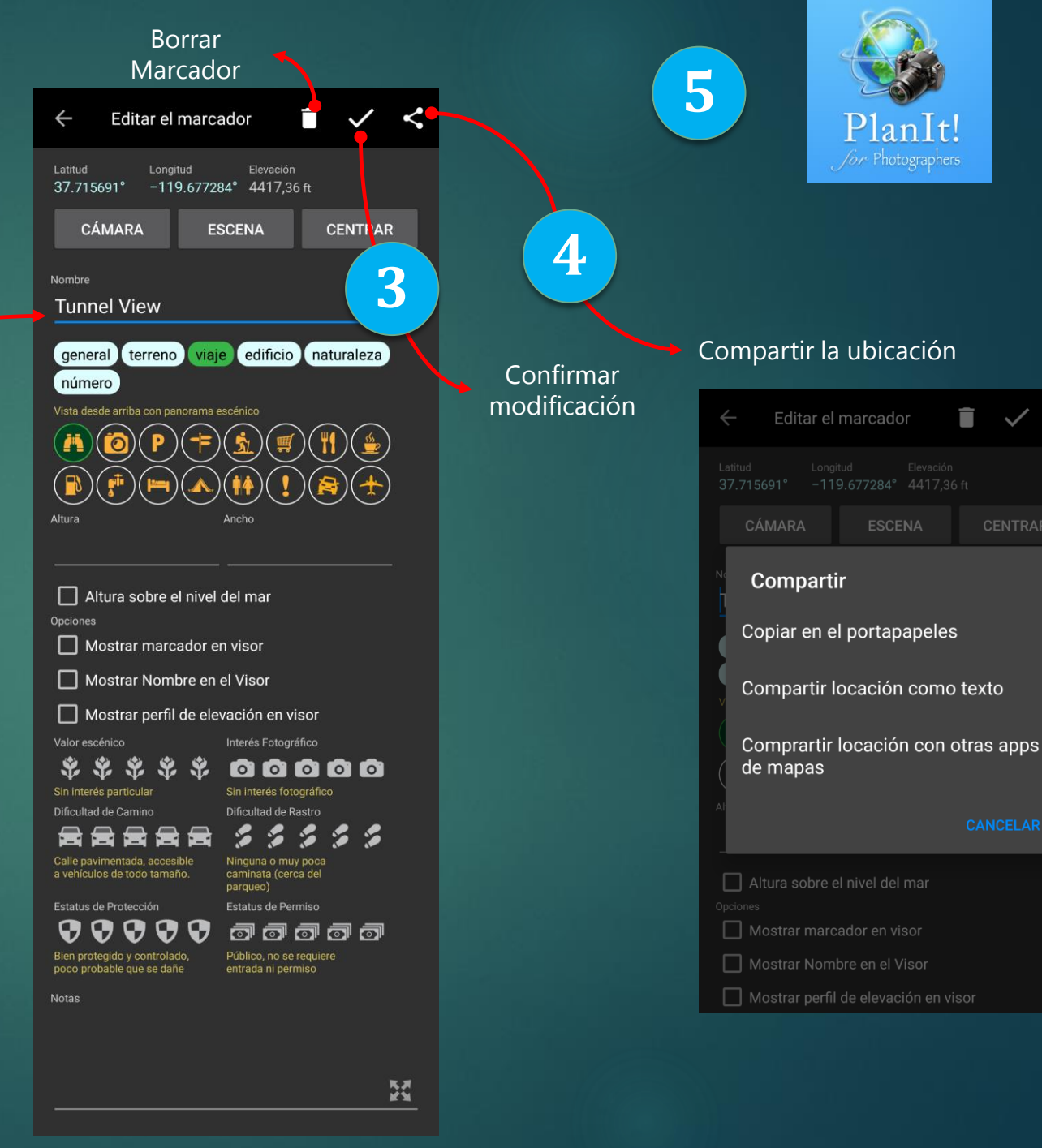

#### Copiar y Pegar un Marcador

- Puntee en el marcador para seleccionarlo yluego puede copiar el marcador
- Toque en otro mapa o simplementeseleccione una ubicación para pegar
- Se pueden seleccionar múltiplesmarcadores para pegar el contenido entodos ellos

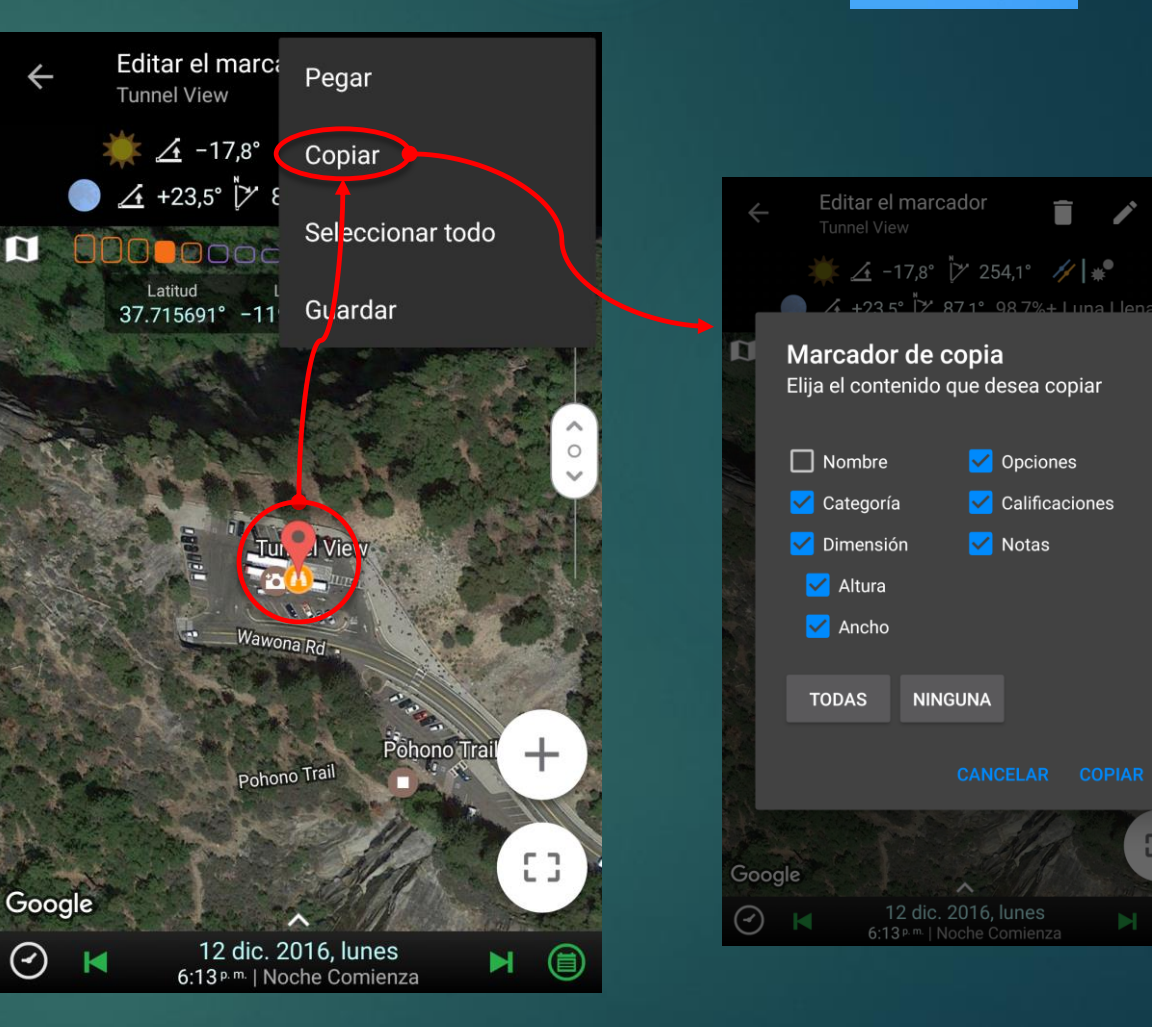

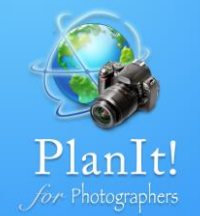

#### Otras acciones con Marcadores

- Cuando se selecciona un marcador, hayalgunas acciones adicionales.
- Seleccionar todo: seleccione todos losmarcadores que estén actualmente visiblesen el mapa
- Guardar: guarda los marcadoresseleccionados en un archivo de marcadores.En comparación, el botón Guardar en elmenú guardará los marcadores visibles enun archivo marcador.

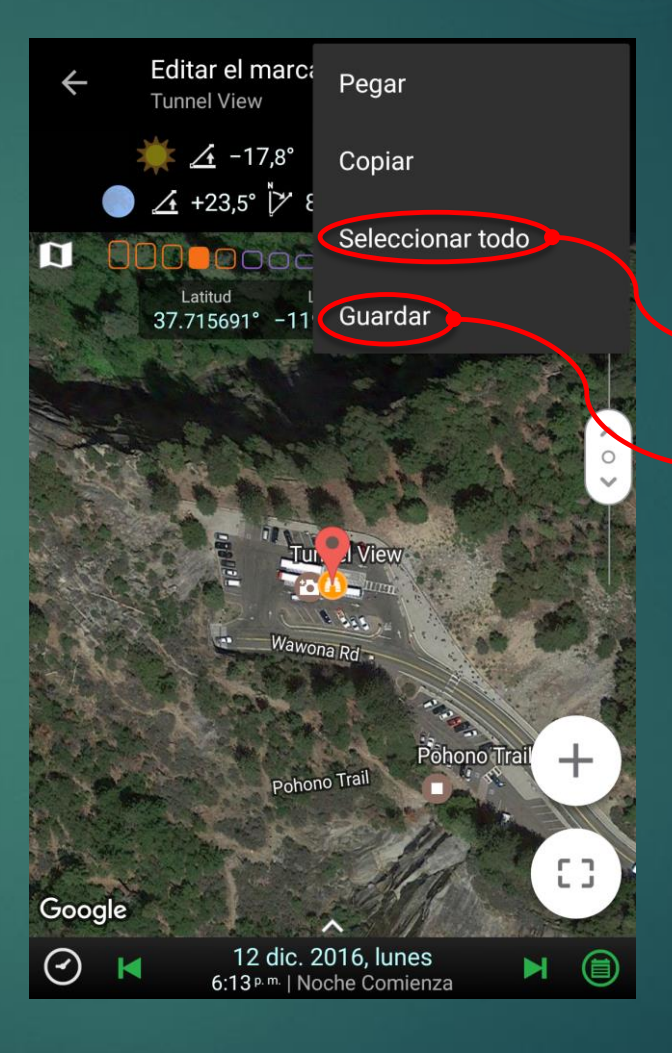

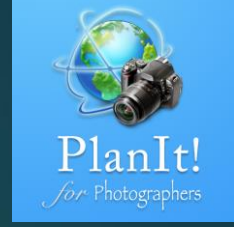

Seleccionar todos los marcadores visibles en el mapa

Guardar los marcadores seleccionados en un archivo de marcador

#### Detalles del Marcador

Coordenadas GPS del marcador. Pulsa para cambiar el formato de las coordenadas. Pulsa prolongadamente para compartir las coordenadas como texto.

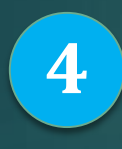

5

Tipo de marcador. Tenemos 6 categorías de diferentes tipos para que puedas elegir.

1

Tres opciones que determinan la visualización de los marcadores en el visor.

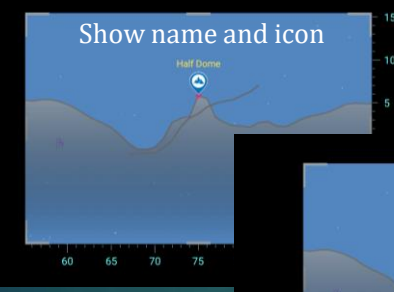

marcadores en el visor.

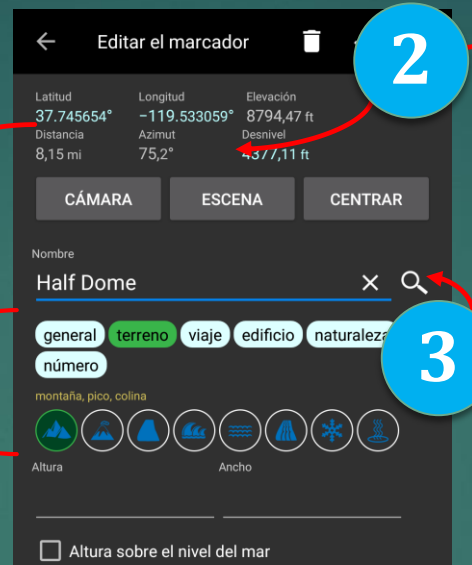

Opciones Mostrar marcador en visor 🗸 Mostrar Nombre en el Visor 🗸 Mostrar perfil de elevación en visor Interés Fotográfico Locación de clase mundia abolutamente de primera Dificultad de Camino Dificultad de Rastro Ninguna o muy poca caminata (cerca del Estatus de Protecciór Estatus de Permiso •••• 9 <u>ə</u> ə ə ə ə Bien protegido y controlado poco probable que se daño Notas X Distancia, azimut/dirección a la ubicación de la cámara. Ganancia de elevación

Nombre del marcador. Asigna el nombre primero y luego pulsa el botón de búsqueda, buscará el nombre usando Google para obtener más información, como imágenes y descripción. Si el marcador es un edificio, puedes buscar para averiguar la altura.

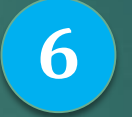

7

Calificaciones. Seis clasificaciones diferentes. Puedes empezar a usarlos, en un futuro habrá la posibilidad de buscar por clasificaciones.

Un área de texto donde se puede escribir cualquier nota para este maracdor.

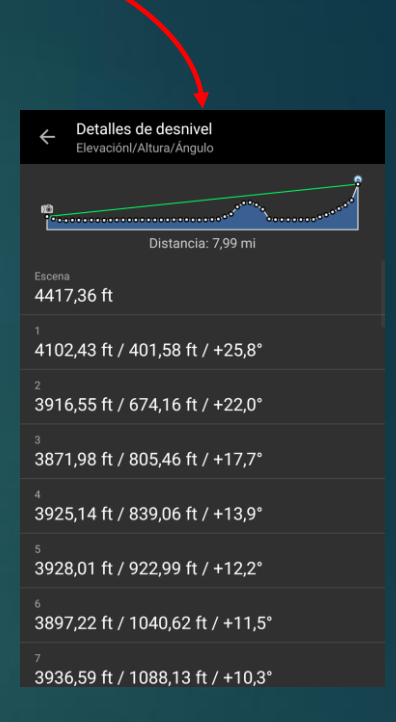

#### Sugerencias para marcadores en construcciones hechas por el hombre

7

Este consejo sólo es necesario si planea una toma de alineación precisa con esta construcción. Para fines de composición general, sólo puede agregar el marcador en el centro del edificio en el mapa de satélite.

> Al colocar dos marcadores auxiliares en el centro de los bordes nos ayudará a encontrar el centro real del edificio.

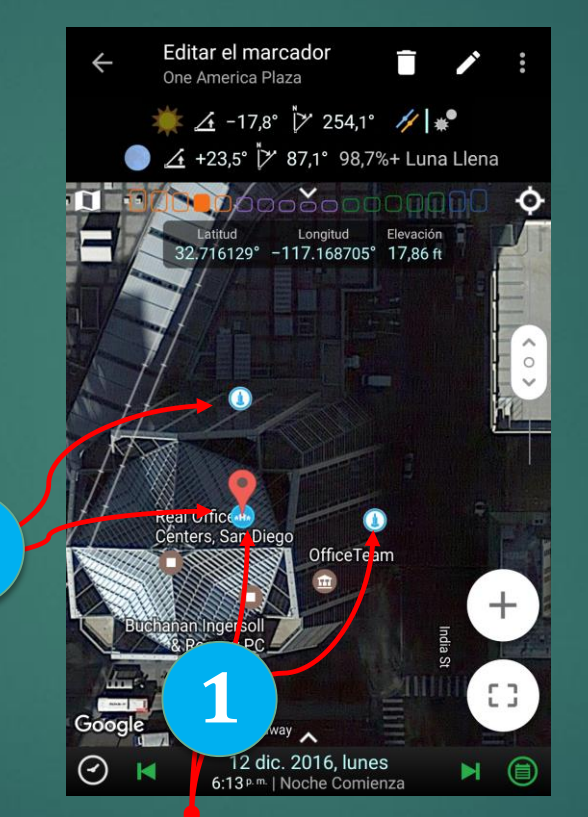

Usted puede preguntarse por qué el marcador no se agrega al centro del edificio aquí. Esto se debe a que la imagen de satélite suele capturarse con un ángulo. El centro de la parte superior no es el centro de la base.

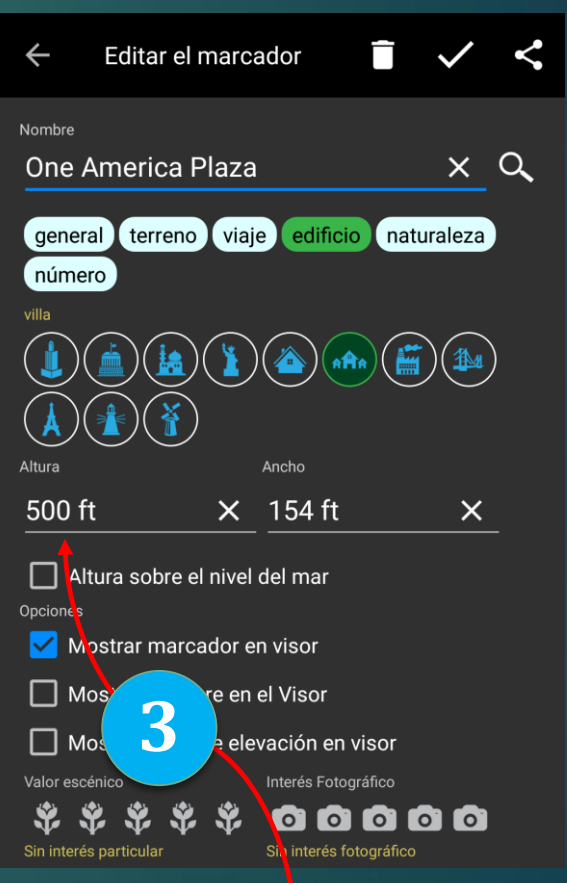

Para edificios constituidos por el hombre, puede introducir el ancho y la altura incluyendo la unidad

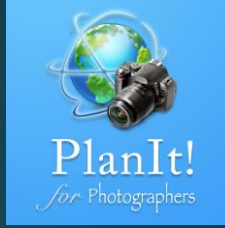

#### Sugerencia para marcadores en carreteras y agua

Este consejo sólo es necesario si planeas una toma de alineación precisa con esta construcción.

Aquí un ejemplo para colocar el marcador exactamente en el Puente Golden Gate para un disparo con alineación. Ten en cuenta que los marcadores deben colocarse en la base de la Torre Golden Gate. Puede ser difícil de hacer cuando se mira en el mapa satélite, pero si se cambia a modo normal el mapa, será más fácil por que Google Map es más preciso en este modo al usarlo para GPS en carretera.

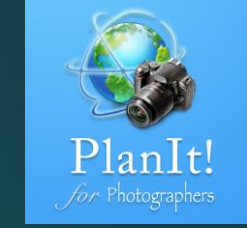

Si el amrcador está en el océano, la elavación de Google proporciona datos de elevación del fondo del océano, no del nivel del mar. Es por eso que muestra –59.94 pies más abajo. La altura de la torre será de 746 pies, pero es la altura sobre el nivel del mar. Así que en este caso, comprobar la "Altura sobre el nivel del mar" para indicar que la altura de 746 pies es la altura sobre el nivel del mar, no desde el fondo del océano.

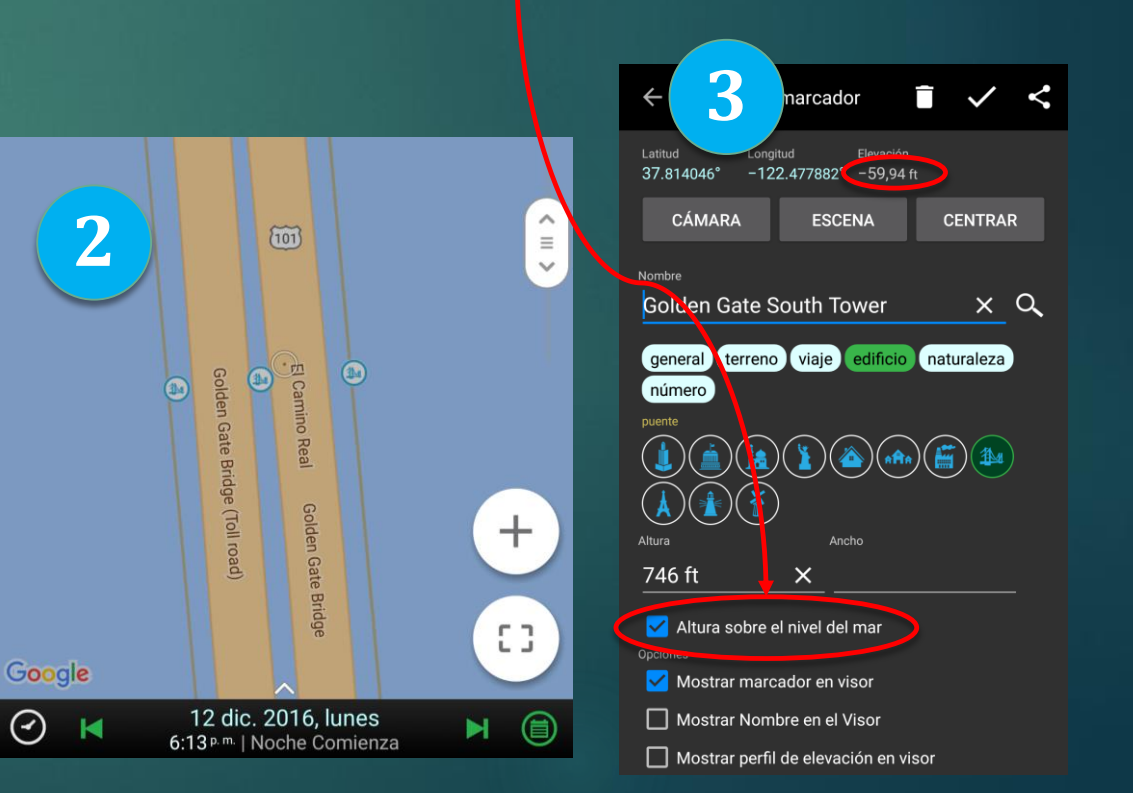

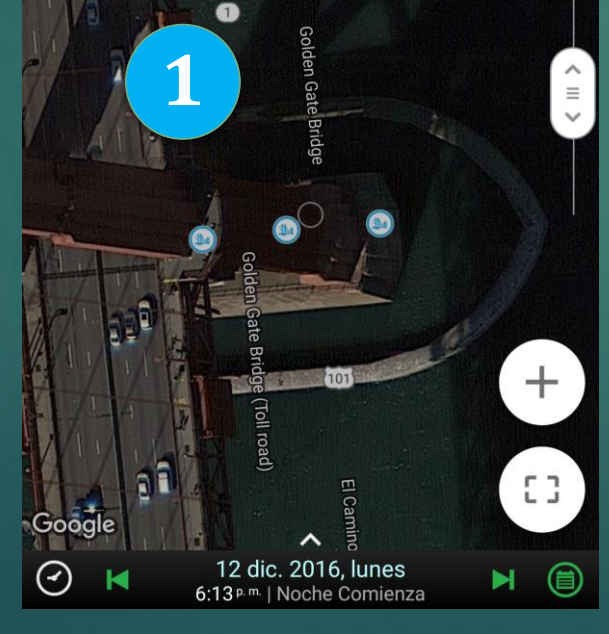

#### Sugerencia para marcadores en carreteras y agua

Este consejo sólo es necesario si planeas una toma de alineación precisa con esta construcción.

Aquí un ejemplo para colocar el marcador exactamente en el Puente Golden Gate para un disparo con alineación. Ten en cuenta que los marcadores deben colocarse en la base de la Torre Golden Gate. Puede ser difícil de hacer cuando se mira en el mapa satélite, pero si se cambia a modo normal el mapa, será más fácil por que Google Map es más preciso en este modo al usarlo para GPS en carretera.

Si el amrcador está en el océano, la elavación de Google proporciona datos de elevación del fondo del océano, no del nivel del mar. Es por eso que muestra –58.61 pies más abajo. La altura de la torre será de 746 pies, pero es la altura sobre el nivel del mar. Así que en este caso, comprobar la "Altura sobre el nivel del mar" para indicar que la altura de 746 pies es la altura sobre el nivel del mar, no desde el fondo del océano.

3

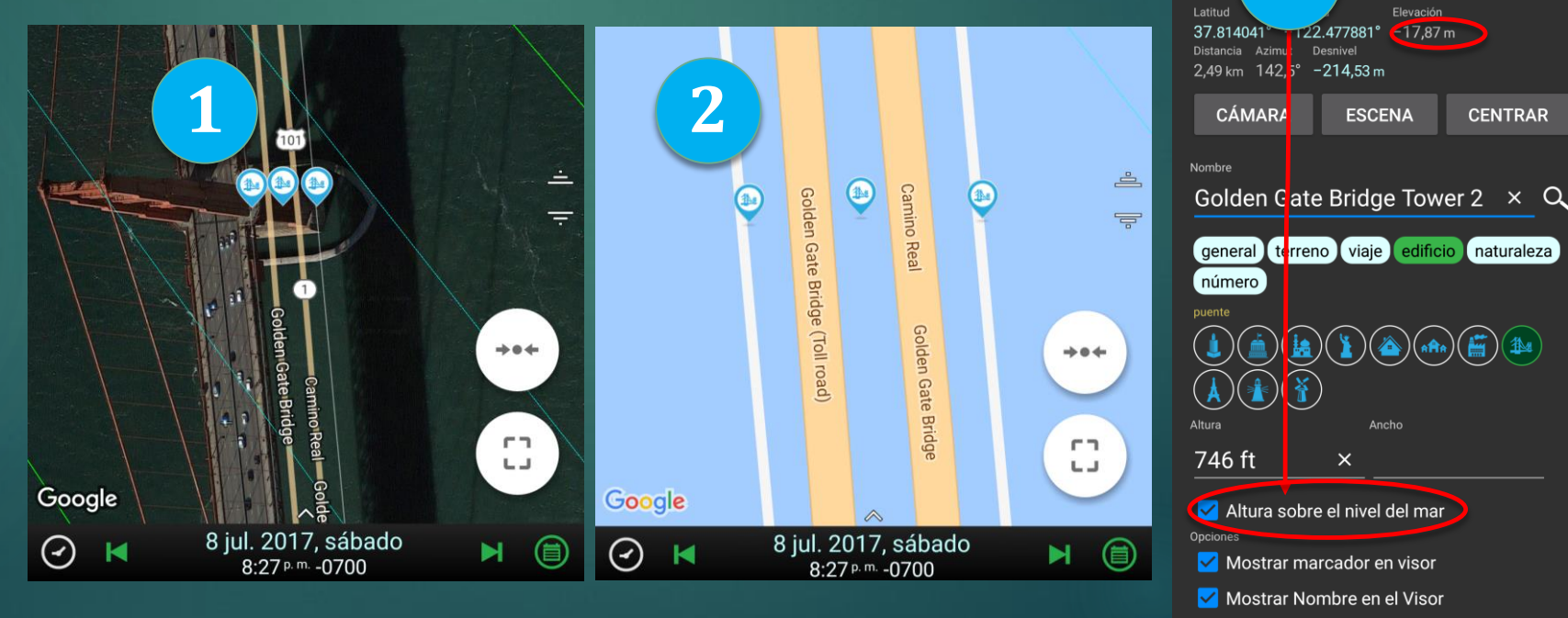

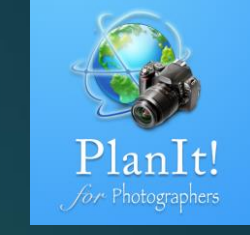

#### Categoría de Marcadores

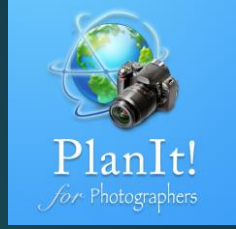

| General        | $\bigcirc$ | $\bigcirc$ | $\bigcirc$ | $\bigcirc$ | • | 0 | Q | $\bigcirc$ |         |    |   |      |      |     |      |           |
|----------------|------------|------------|------------|------------|---|---|---|------------|---------|----|---|------|------|-----|------|-----------|
| Terreno        | ٩          | ٩          | ٩          | ٩          | ۲ | ٩ | * | ٩          |         |    |   |      |      |     |      |           |
| Viaje          | !          | 0          | •          | ٩          | 7 | ٢ | € | ٩          | <u></u> | ۲  | 9 | 0    | P    | (1) | 0    | ۲         |
| Construcciones | ۲          | ٢          |            | ٢          |   | ٩ |   | ٩          | ٩       |    | ۲ | ٢    |      |     |      |           |
| Naturaleza     | ۲          | ۹          | ٨          | <b></b>    | ٩ | 0 | ۲ | ٢          | ۲       | ٢  | ۲ |      |      |     |      |           |
| Número         | 1          | 2          | 3          | 4          | 5 | 6 | 7 | 8          | 9       | 10 | 1 | (12) | (13) | 14  | (15) | <b>16</b> |

#### Categoría Marcadores - Terreno

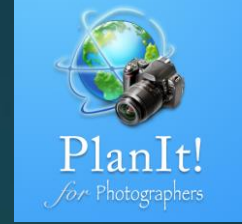

**Google Earth** 

(M)

**J** 

\*

W

\*

Montaña, pico (perfil elevación habilitado) 🙆 Volcán (perfil elevación habilitado) Roca, arco, roca grande Cualquier paisaje costero, paisaje marino Cualquiera con agua, lago, río, estanque, etc. Cascadas, saltos de agua Nieve Fuentes de agua caliente, fuentes, géiser

#### Categoría Marcadores (no se mostrará en el visor)

#### **Google Earth**

 $(\mathbf{0})$ Pasar por alto Ö Punto panorámico P Aparcamiento Cruce Senderismo じ 占 🖶 Tienda Restaurante Cafetería 

| Gasolina      |                     |
|---------------|---------------------|
| Suministro de | ag <mark>∜</mark> a |
| Hotel         |                     |
| Camping       |                     |
| Baño          | <b>M</b>            |
| Signo         | į i                 |
| SUV           | <b>•</b>            |
| Aeropuerto    | 4                   |

**Google Earth** 

?

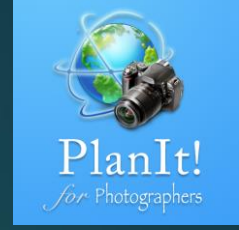

# Categoría Marcadores - Construcciones

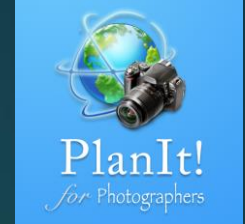

Google EarthRascacielos?Gran edificio?Edificio Histórico?Escultura, estatua?Casa🟠

 $\bigtriangledown$ 

Y

Pueblo

Fábrica

Google EarthPuente?Torre?Casa ligera?Molino?

# Categoría Marcadores - Naturaleza

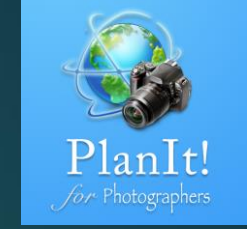

**Google Earth** 

#### Google Earth

Bosque F Árbol de Conífera 💽 Árbol de hoja caduca 🥊 Flores silvestres E Campo de cultivo  $\bigcirc$ Águilas B Otras aves J Animales carnívoros 0

Animales herbívoros
Cualquier pescado
Cualquier insecto

#### Save Markers as a Marker File

Ampla el mapa para que un grupo de marcadores que desees guardar aparezcan visibles en el mapa. Desliza el dedo desde el borde izquierdo para ver el menú del cajón

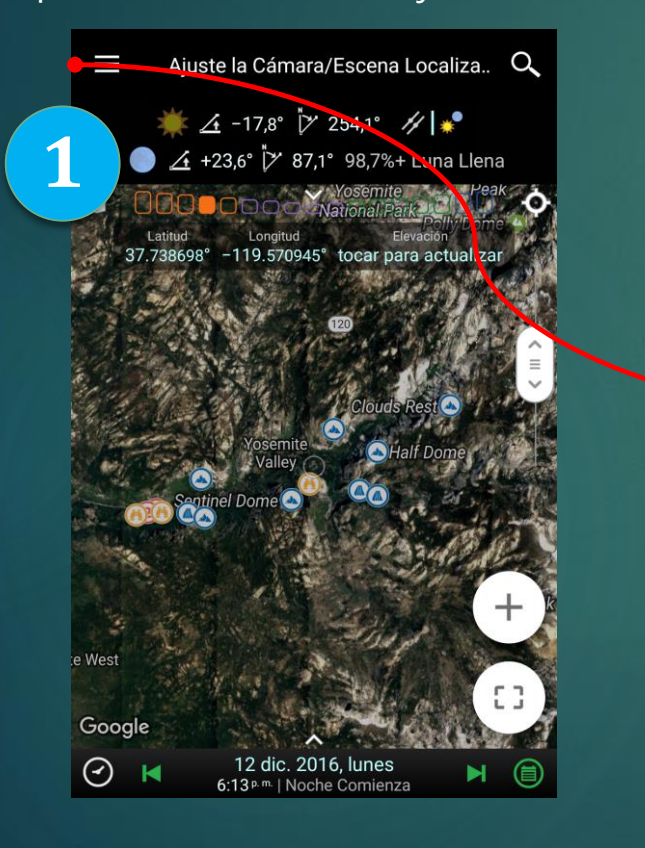

Pulsa el botón Guardar junto a los "Marcadores"

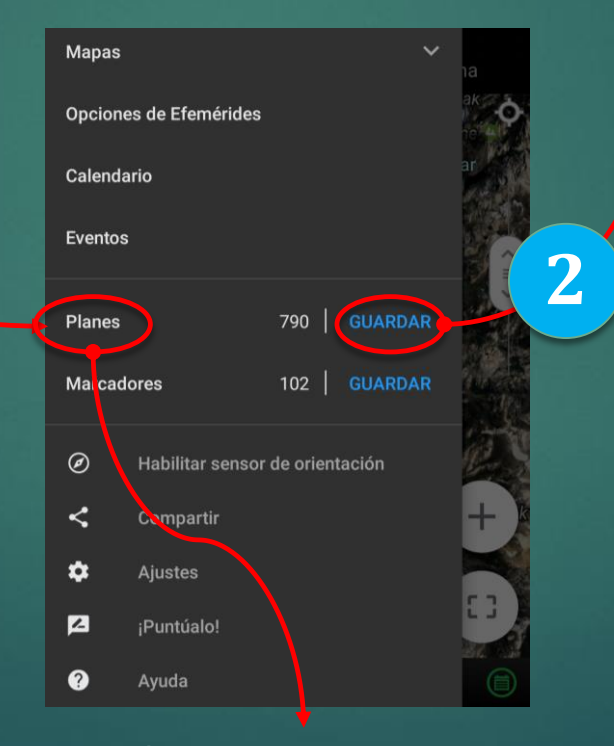

Darle un nombre único y guardar. Opcionalmente puedes marcar el cuadro

compartir para compartirlo

después de guardarlo.

Ajuste la Cámara/Escena Localiza.. 🔍 Guardar marcadores visibles Introduzca el nombre de archivo que desea guardar Yosemite National Park Compartir el archivo después de guardar Parks Park Parking Parked Parker V p q u g h ₌ / Х C " b n m X ?123 English

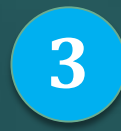

Toca aquí para cargar un archivo de marcador que se guardó antes

#### Compartir el archivo de marcadores

Cuando guardas los marcadores como archivo, hay una casilla de verificación que puedes seleccionar. Si desea compartir el archivo, selecciona la casilla de verificación.

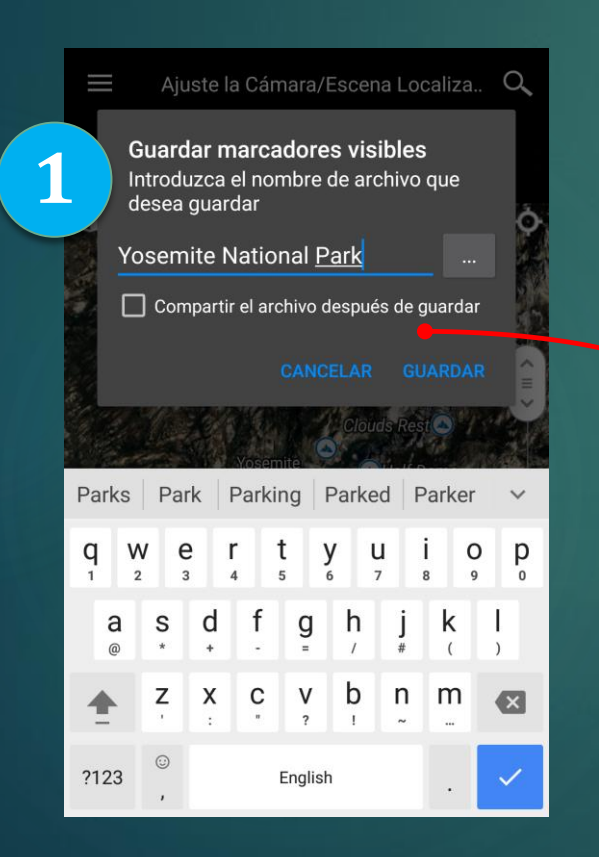

Una vez que se haya guardado el archivo de marcador, aparecerá una pantalla compartida en la que aparecerán todas las aplicaciones compatibles con el uso compartido de archivos.

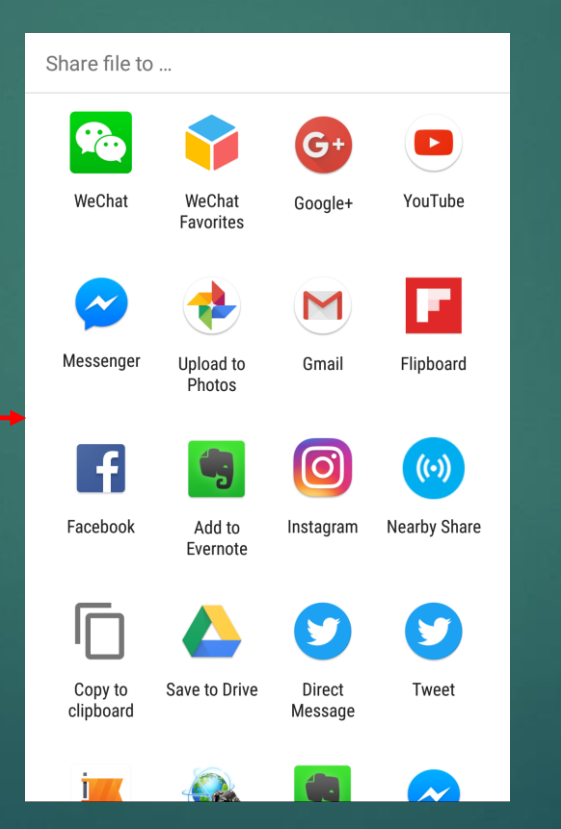

Si deseas compartir un archivo de marcador existente, puedes ir a la pantalla de marcador abierto (Menú - Marcadores). Si presionas mucho (para Android) o deslizas hacia la izquierda (para iOS) mostrará la opción de compartir el archivo de marcador (o eliminar).

| < 🗎 🖾 <                         |
|---------------------------------|
| Golden Gate Bridge              |
| Firefall markers                |
| Mud crack                       |
| San Diego Peaks and Buildings   |
| Death Valley Cracked Mud Marker |
| Shanghai Three Buildings        |
| Yosemite National Park          |
| Torre del Paine                 |
| Seljalandsfoss fall             |

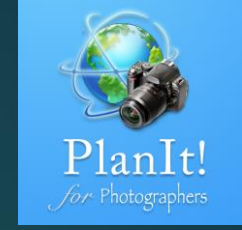

#### Importar archivos de marcadores

En la mayoría de los casos, puede abrir el archivo demarcador directamente desde esas aplicaciones. Se le pediráuna página para que abra la aplicación PlanIt. Si por algunarazón no pudo abrir el archivo, puede guardar el archivo enla memoria interna o en la tarjeta SD de su teléfono, y luegousar una aplicación de administración de archivos parabuscarlo y abrirlo desde allí. Otra forma es guardar el archivoen la carpeta PlanIt predeterminada. La carpeta PlanItpredeterminada está en memoria interna o sdcard en unacarpeta llamada PFT /. Si copia el archivo de marcador bajo/ PFT / markers /, la aplicación PlanIt podrá verla cuando elijaMenú – Marcadores en el menú.

Copie los archivos de marcadores a esta carpeta, entonces el PlanIt podrá abrirlos

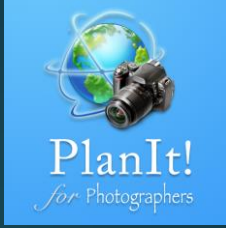

| ∃ File                                 | Manager                     | 0                             |                     | ÷      |  |  |  |  |  |
|----------------------------------------|-----------------------------|-------------------------------|---------------------|--------|--|--|--|--|--|
|                                        | markers                     | Device                        |                     |        |  |  |  |  |  |
|                                        | storage emulate             | d 0 PF                        | T                   | arkers |  |  |  |  |  |
| ?                                      | Golden Gate Brid<br>2.21 KB | <b>ge.mrk</b><br>Jan 29, 2017 | 7 20:06             | -rw    |  |  |  |  |  |
| Firefall markers.mrk                   |                             |                               |                     |        |  |  |  |  |  |
|                                        | 2.52 KB                     | Jan 14, 2017                  | 7 13:06             | -rw    |  |  |  |  |  |
| ?                                      | Mud crack.mrk<br>8.60 KB    | Jan 8, 2017                   | 7 19:31             | -rw    |  |  |  |  |  |
| ?                                      | San Diego Peaks<br>12.98 KB | and Build<br>Jan 7, 2017      | ings.m<br>7 16:58   | rw     |  |  |  |  |  |
| Death Valley Cracked Mud<br>Marker.mrk |                             |                               |                     |        |  |  |  |  |  |
|                                        | 2.04 KB                     | Jan 3, 2017                   | 7 21:39             | -rw    |  |  |  |  |  |
| ?                                      | Shanghai Three I<br>1.60 KB | Buildings.n<br>Jan 3, 2017    | nrk<br>7 17:54      | -rw    |  |  |  |  |  |
| ?                                      | Yosemite Nation<br>4.90 KB  | al Park.mr<br>Dec 29, 2016    | <b>k</b><br>5 10:46 | -rw    |  |  |  |  |  |